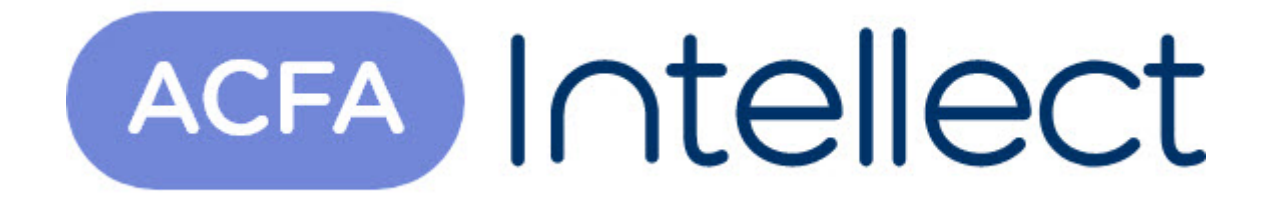

# Руководство по настройке и работе с модулем интеграции Siemens Cerberus ECO

АСFА-Интеллект

Обновлено 05/13/2024

## Table of Contents

| 1   | Список терминов, используемых в документе Руководство по<br>настройке и работе с модулем интеграции Siemens Cerberus ECO |
|-----|----------------------------------------------------------------------------------------------------|
| 2   | Введение в Руководство по настройке и работе с модулем интеграции<br>Siemens Cerberus ECO4                               |
| 2.1 | Назначение документа4                                                                                                    |
| 2.2 | Общие сведения о модуле интеграции Siemens Cerberus ECO4                                                                 |
| 3   | Поддерживаемое оборудование и лицензирование модуля Siemens<br>Cerberus Eco5                                             |
| 4   | Настройка модуля интеграции Siemens Cerberus ECO7                                                                        |
| 4.1 | Порядок настройки модуля интеграции Siemens Cerberus ECO7                                                                |
| 4.2 | Конфигурирование ОПС Siemens Cerberus ЕСО в программном обеспечении производителя7                                       |
| 4.3 | Настройка подключения ОПС Siemens Cerberus ЕСО к программному комплексу<br>ACFA Intellect7                               |
| 4.4 | Обновление состояния устройств ОПС Siemens Cerberus ECO9                                                                 |
| 4.5 | Синхронизация времени контроллера Siemens Cerberus ECO и Сервера9                                                        |
| 5   | Работа с модулем интеграции Siemens Cerberus ECO11                                                                       |
| 5.1 | Общие сведения о работе с модулем интеграции Siemens Cerberus ECO11                                                      |
| 5.2 | Управление контроллером Siemens Cerberus ECO11                                                                           |
| 5.3 | Управление устройствами ОПС Siemens Cerberus ECO11                                                                       |

## 1 Список терминов, используемых в документе Руководство по настройке и работе с модулем интеграции Siemens Cerberus ECO

Сервер - компьютер с установленной конфигурацией Сервер программного комплекса ACFA Intellect.

## 2 Введение в Руководство по настройке и работе с модулем интеграции Siemens Cerberus ECO

#### На странице:

### Назначение документа

• Общие сведения о модуле интеграции Siemens Cerberus ECO

### 2.1 Назначение документа

Документ Руководство по настройке и работе с модулем интеграции Siemens Cerberus ECO является справочно-информационным пособием и предназначен для настройщиков и операторов модуля Siemens Cerberus ECO. Данный модуль работает в составе подсистемы охранно-пожарной сигнализации, реализованной на базе программного комплекса ACFA Intellect.

В данном Руководстве представлены следующие материалы:

- 1. общие сведения о модуле интеграции Siemens Cerberus ECO;
- 2. настройка модуля интеграции Siemens Cerberus ECO;
- 3. работа с модулем интеграции Siemens Cerberus ECO.

## 2.2 Общие сведения о модуле интеграции Siemens Cerberus ECO

Модуль интеграции Siemens Cerberus ECO работает в составе подсистемы ОПС, реализованной на базе ПК ACFA Intellect, и предназначен для контроля и управления приборами ОПС Siemens Cerberus ECO. Конфигурирование оборудования ОПС Siemens Cerberus ECO в программном комплексе ACFA Intellect невозможно.

Перед началом работы с модулем интеграции Siemens Cerberus ECO необходимо установить оборудование на охраняемый объект.

#### і Примечание.

Подробные сведения о ОПС Siemens Cerberus ECO приведены в официальной справочной документации (производитель компания «Siemens»).

# 3 Поддерживаемое оборудование и лицензирование модуля Siemens Cerberus Eco

| Производитель            | Siemens SbT<br>129085, Москва, ул. Бочкова, д.8 корп.1<br>Тел.: +7 (495) 796-92-10<br>http://www.nelt.ru/ |
|--------------------------|----------------------------------------------------------------------------------------------------|
| Тип интеграции           | Протокол низкого уровня                                                                                   |
| Подключение оборудования | RS-232                                                                                                    |

#### Поддерживаемое оборудование

| Оборудование           | Назначение          | Характеристика                                                                                                    |
|------------------------|---------------------|----------------------------------------------------------------------------------------------------|
| Cerberus ECO FC1840-A3 | Охранная панель     | Максимальное число записей в журнале<br>10000<br>Автоматическое отключение подсветки<br>ЖК-дисплея<br>2 встроенных программируемых входа/<br>выхода<br>1 встроенный выход оповещения NAC<br>для устройств оповещения<br>Возможность подключения до 504<br>адресных устройств |
| FD0181                 | Дымовой извещатель  | 2 уровня чувствительности<br>Встроенный индикатор с углом обзора<br>360 градусов<br>Протокол обмена данными FD18-BUS                                                                                                    |
| FDT181                 | Тепловой извещатель | 2 рабочих режима: A2S/A2R<br>Встроенный индикатор с углом обзора<br>360 градусов<br>Протокол обмена данными FD18-BUS                                                                                                    |

| Оборудование | Назначение          | Характеристика                                                                                                    |
|--------------|---------------------|----------------------------------------------------------------------------------------------------|
| FDCI181-2    | Модуль ввода        | 2 цифровых входа<br>Анализ сигнала с использованием<br>микропроцессора<br>Автоматическая адрессация без<br>использования устройства адрессации<br>или DIP-переключателя<br>Протокол обмена данными FD18-BUS<br>Отображение состояния входного<br>сигнала на светодиодном индикаторе                                                                                |
| FDCIO181-2   | Модуль ввода/вывода | 2 контроллируемых входа, 2 выхода с<br>возможностью контроля исполняемой<br>цепи<br>Анализ сигнала с использованием<br>микропроцессора<br>Автоматическая адрессация без<br>использования устройства адрессации<br>или DIP-переключателя<br>Протокол обмена данными FD18-BUS<br>Отображение состояния входного и<br>выходного сигнала на светодиодном<br>индикаторе |
| FDCL181      | Изолятор линии      | Защита шины FD18-BUS в случае<br>короткого замыкания<br>Светодиодный индикатор для<br>отображения состояния<br>Автоматическая адресация без<br>использования устройства адресации<br>или DIP-переключателя<br>Протокол обмена данными FD18-BUS                                                                                                    |

### Защита модуля

Головной объект.

## 4 Настройка модуля интеграции Siemens Cerberus ECO

## 4.1 Порядок настройки модуля интеграции Siemens Cerberus ECO

Настройка модуля интеграции Siemens Cerberus ECO производится в следующей последовательности:

- 1. Конфигурирование ОПС Siemens Cerberus ECO в программном обеспечении производителя.
- 2. Настройка подключения ОПС Siemens Cerberus ECO к программному комплексу ACFA-Интеллект.

## 4.2 Конфигурирование ОПС Siemens Cerberus ECO в программном обеспечении производителя

Для работы с ОПС Siemens Cerberus ECO в программном комплексе ACFA Intellect необходимо изначально сконфигурировать систему в программном обеспечении производителя.

Программное обеспечение Siemens Cerberus ECO FXS1800 поставляется вместе с оборудованием.

Конфигурирование ОПС Siemens Cerberus ЕСО заключается в следующем:

- 1. Выполнить вход на контроллере *Siemens Cerberus ECO* (пароль **4321**) и перейти в режим конфигурирования: Пульт > Конфигурирование.
- 2. Подключить оборудование ОПС Siemens Cerberus ECO к Серверу.
- 3. Запустить программное обеспечение *Siemens Cerberus ECO FXS1800* (пароль **4321**), создать проект и сконфигурировать систему, используя официальную документацию.
- Выполнить настройку порта: тип FMS, скорость 115200. Данные параметры задаются в свойствах объекта Внешнее устройство, который находится в дереве программного обеспечения Siemens Cerberus ECO FXS1800: Физическое дерево -> Внешний порт -> Внешнее устройство.
- 5. Записать конфигурацию в контроллер и сохранить проект.
- 6. Переименовать файл проекта в **cerberus\_n.fxc**, где **n** id *Siemens Cerberus ECO* в программном комплексе *ACFA Intellect* (см. Настройка подключения ОПС Cerberus ECO к программному комплексу ACFA Intellect).
- 7. Поместить файл проекта **cerberus\_n.fxc** в папку <*Директория установки программного комплекса Интеллект*>\modules.
- 8. Перевести контроллер в режим АРМ (Пульт > APM) и выполнить его перезагрузку.

#### і Примечание.

У контроллера может быть старая прошивка, в которой не доступен переход в режим АРМ. В этом случае необходимо связаться с производителем и получить актуальную прошивку и информацию по её установке.

Настройка ОПС Siemens Cerberus ECO завершена.

# 4.3 Настройка подключения ОПС Siemens Cerberus ECO к программному комплексу ACFA Intellect

Настройка подключения ОПС Siemens Cerberus ECO к программному комплексу ACFA Intellect осуществляется следующим способом:

1. Создать на базе объекта Компьютер на вкладке Оборудование диалогового окна Настройка системы объект Контроллер Cerberus ECO.

|           | Оборудование     | Интерфейсы | Программирование |          |          |                   |                                 | ۰                                                                                                    |        |  |
|-----------|------------------|------------|------------------|----------|----------|-------------------|---------------------------------|----------------------------------------------------------------------------------------------------|--------|--|
| DOCALHOST | o Cerberus ECO I |            |                  | LOCALHOS | Контролл | ер Сенбения ЕСО 1 | ID<br>Com port:<br>Berrum<br>Ne | П      В        П      В        гановить время      В        ать конфигурацию      В        реподключение      В | ]<br>] |  |
|           |                  |            |                  |          |          |                   |                                 |                                                                                                    |        |  |

- 2. На панели настроек объекта Контроллер Cerberus ECO задать параметры подключения:
  - ввести адрес контроллера Siemens Cerberus ECO в поле ID (1).
    Адрес по умолчанию 1. В файле с конфигурацией должен быть задан такой же адрес (см. Конфигурирование ОПС Siemens Cerberus ECO в программном обеспечении производителя).

| 1 Контроллер           | Cerberus ECO 1 |                                                                             |
|------------------------|----------------|-----------------------------------------------------------------------------|
| Компьютер<br>LOCALHOST |                | Сотрот: 1 2<br>Установить время<br>Вычитать конфигурацию<br>Переподключение |
| 3                      |                |                                                                             |
| Применить              | Отменить       |                                                                             |

- b. Указать СОМ-порт подключения оборудования Siemens Cerberus ECO в соответствующем поле (2).
- 3. Нажать кнопку Применить (3).
- 4. Нажать кнопку Вычитать конфигурацию (4).

В результате произойдет вычитка конфигурации системы и построение дерева объектов в ПК ACFA Intellect.

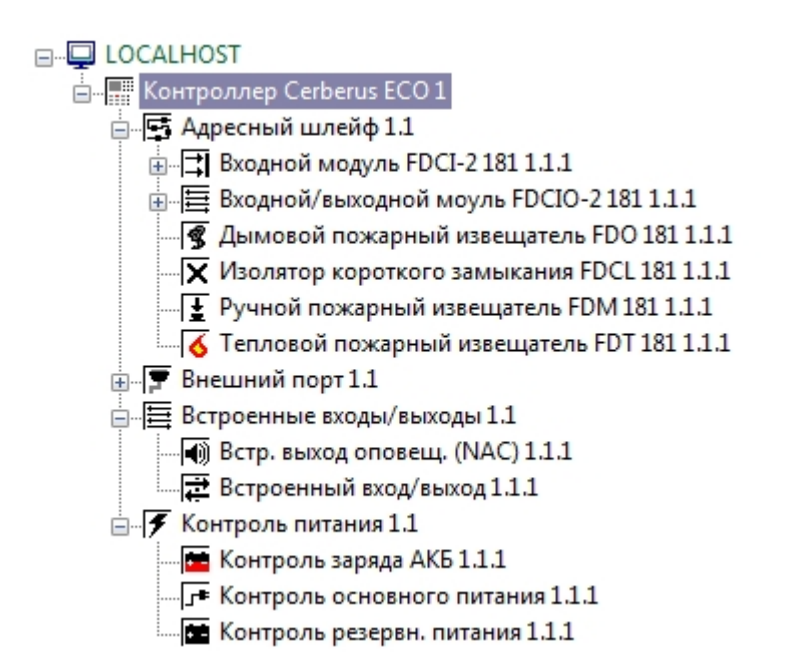

## 4.4 Обновление состояния устройств ОПС Siemens Cerberus ECO

При подключении к Серверу контроллер *Siemens Cerberus ECO* пересылает состояния только тех устройств, состояние которых не в норме. По умолчанию считается, что все остальные устройства находятся в нормальном состоянии. Если в конфигурацию было добавлено какое-либо устройство вручную, то его состояние будет неизвестно. Для выяснения состояния необходимо выполнить переподключение оборудования к Серверу. Для этого необходимо нажать кнопку **Переподключение** на панели настроек объекта **Контроллер Cerberus ECO**.

| 1 Контро  | ллер Cerberus ECO 1 | ID      | 1        | <b>e</b> |
|-----------|---------------------|---------|----------|----------|
| Компьютер | 📃 Отключить         | Comport | 1        |          |
| LOCALHOST | -                   |         |          |          |
|           |                     | 9c      | тановить | время    |
|           |                     | Вычит   | ать конф | игурацию |
|           |                     |         | реподклю | очение   |

## 4.5 Синхронизация времени контроллера Siemens Cerberus ECO и Сервера

Для синхронизации времени контроллера *Siemens Cerberus ECO* и Сервера необходимо нажать кнопку **Установить время** на панели настроек объекта **Контроллер Cerberus ECO**.

| 1 Контрол              | ллер Cerberus ECO 1 | ID             | 1                 |
|------------------------|---------------------|----------------|-------------------|
| Компьютер<br>LOCALHOST | 🗖 Отключить 🚽       | Com port:      | 1                 |
| [                      |                     | <del>y</del> e | тановить время    |
|                        |                     | Вычит          | гать конфигурацию |
|                        |                     | Пе             | реподключение     |

## 5 Работа с модулем интеграции Siemens Cerberus ECO

## 5.1 Общие сведения о работе с модулем интеграции Siemens Cerberus ECO

Для работы с модулем интеграции Siemens Cerberus ECO используются следующие интерфейсные объекты:

- 1. Карта.
- 2. Протокол событий.

Сведения по настройке интерфейсных объектов Карта и Протокол событий приведены в документе Программный комплекс Интеллект: Руководство Администратора.

Работа с данными интерфейсными объектами подробно описана в документе Программный комплекс Интеллект: Руководство Оператора.

## 5.2 Управление контроллером Siemens Cerberus ECO

Управление контроллером *Siemens Cerberus ECO* осуществляется в интерактивном окне **Карта** с использованием функционального меню объекта **Контроллер Cerberus ECO**.

| Контр | оллер Cerberus ECO 1[1]                |
|-------|----------------------------------------|
|       | Связь отсутствует<br>29-05-14 09:59:56 |
| Ручно | ое управление                          |
| Перег | подключение                            |
| Выкли | ючить зуммер                           |
| Устан | овить время                            |
| Сбро  | c                                      |
| Автом | иатическое управление                  |
| Завер | шить тест                              |
| Прове | ерка системы                           |
|       |                                        |

Управление контроллером Siemens Cerberus ECO описано в таблице.

## 5.3 Управление устройствами ОПС Siemens Cerberus ECO

Управление устройствами (оповещателями, извещателями, входами, выходами, шлейфами) ОПС *Siemens Cerberus ECO* осуществляется в интерактивном окне **Карта** с использованием функционального меню соответствующего объекта.

Описание команд управления устройствами приведено в таблице.